# Kettős könyvvitel dokumentáció

V25.6

# Biztonsági mentés

A számítógép meghibásodása vagy a lefagyás miatt bekövetkező adatvesztés elkerülése érdekében célszerű az adatokról időszakonként biztonsági mentést készíteni. A biztonsági mentés menüpontban az adatállományok elmentése, illetve az adatállományok visszatöltése a biztonsági mentésből végezhetők el.

A mentés illetve visszatöltés alatt senki sem tartózkodhat a programban, ellenkező esetben a mentés egy figyelmeztető üzenettel leáll. A folyamatban lévő mentés alatt az adott ügyfélbe más felhasználó sem tud belépni.

A programmal biztonsági mentést készíthetünk cserélhető adathordozókra (USB pendrive), merevlemezre (másik könyvtár vagy meghajtó), vagy hálózati meghajtóra, viszont nem készíthetünk mentést közvetlenül optikai lemezre (CD/DVD lemez). Ha optikai lemezre szeretnénk mentést készíteni, akkor először készítsünk mentést a merevlemezre, majd a CD/DVD íróhoz kapott szoftverrel végezzük el a lemezre írást.

A mentés és visszatöltés csak akkor érhetők el, ha senki sem tartózkodik a rendszerben, illetve a mentés és visszatöltés művelet futtatása alatt senki sem tudja elindítani a programot. Mindkét esetben a művelet egy figyelmeztető üzenettel leáll.

Mentés és visszatöltés esetében is szükséges a biztonsági mentés mappájának kijelölése, amely a Beállításokban a *"Könyvtárak"* fülön akár előre is beállítható.

#### Könyvelés mentése:

| Könyvelés              | mentése              | È        |                | × |
|------------------------|----------------------|----------|----------------|---|
| Mentés helye:          |                      |          |                | Þ |
| Gyorsk <u>e</u> resés: |                      |          |                |   |
| Név                    | Könyvelt év          | Azon. év | Állapot        | ^ |
| Mintakönyvelés         | 2019                 | MINT2019 |                |   |
| Mintakönyvelés         | 2020                 | MINT2020 |                |   |
| Mintakönyvelés         | 2021                 | MINT2021 |                |   |
| Próba Kft.             | 2019                 | PROB2019 |                |   |
| Próba Kft.             | 2020                 | PROB2020 |                |   |
| Próba Kft.             | 2021                 | PROB2021 |                |   |
| RLB-60 Bt.             | 2019                 | RLB2019  |                |   |
| RLB-60 Bt.             | 2020                 | RLB2020  |                |   |
| RLB-60 Bt.             | 2021                 | RLB2021  |                | ~ |
| Mindent kijelöl Mi     | indent <u>t</u> öröl |          | <u>M</u> entés |   |

Ha meg kívánjuk változtatni a mentés helyét, akkor kattintsunk a pielölt gombra, navigáljunk el a megfelelő mappára (ha szükséges, akkor új mappát is létrehozhatunk), majd nyomjuk meg az "OK" gombot.

A listában kiválasztható, hogy melyik ügyfél melyik könyvelési évét szeretnénk menteni. A "Mindet kijelöli" gombbal az összes ügyfél összes könyvelési éve mentésre kerül. A könyvelések egyesével, a "Szóköz" billentyű lenyomásával vagy jobb egérgombbal kattintva is kijelölhetők. Egyetlen könyvelési év mentéséhez nem kell azt kijelölni, csak rajta kell állni.

Lehetőség van könyvelési évre is szűkíteni. Ez esetben kattintsunk a zöld színű "Gyorskeresés" szövegre, ami ennek hatására átvált "Szűkítés"-re, majd írjuk be egy évszámot a mezőbe. Kattintsunk az összes kijelölés gombra, ekkor az összes ügyfél egy adott évét tudjuk lementeni.

A mentési művelet elindításához kattintsunk a "Mentés" gombra. Ha az adott napon készült már mentés a megadott mappába, akkor a program megerősítést kér az előző mentés felülírására. A mentési folyamat megszakítható.

Hatékonysági meggondolásból biztonsági mentés visszatöltésekor alapértelmezetten úgy állítottuk be a programot, hogy az automatikusan létrehozott biztonsági mentések ne látszódjanak, így gyorsabbá válik a beolvasás. Ha viszont kivesszük a pipát "A program által létrehozott biztonsági mentések kihagyása" lehetőségből, akkor azok is megjelennek és ugyanúgy vissza lehet tölteni.

#### Könyvelés visszatöltése:

Ha tudjuk, hogy hova készültek a biztonsági mentések, akkor a mentés helyének meghatározása legegyszerűbben a "Mentés helye:" mappa megadásával történhet. Kattintsu a jelölt gombra, navigáljunk el a megfelelő mappára, majd nyomjuk meg az "OK" gombot. Ha a megfelelő mappában vagyunk, akkor a listadoboz tartalmazni fogja a biztonsági mentéseket ügyfelenként, könyvelési évenként és dátum szerint megjelenítve.

A listában kiválasztható, hogy melyik ügyfél melyik könyvelési évét szeretnénk visszatölteni. A "Mindet kijelöli" gombbal az összes ügyfél összes könyvelési éve visszatöltésre kerül. A mentett könyvelések egyesével, a "Szóköz" billentyű dupla lenyomásával vagy a bal egérgomb dupla kattintásával is kijelölhetők.

A visszatöltés gomb megnyomásakor a program ellenőrzi az ügyfél azonosítóját és a visszatöltendő ügyfél nevét is. Amennyiben mind az azonosító, mind a név megegyezik, a megszokott módon a program megkérdezi a felülírást, azonban ha nem egyezik meg, de az ügyféltörzsben már van ezzel az azonosítóval ügyfél létrehozva, akkor a program felajánlja, hogy vagy felülírja az aktuális ügyfél adott évét, vagy létrehozza az ügyféltörzsben új ügyfélként. Ez esetben kér hozzá egy új azonosítót.

| Visszatöltés                                                                                   |
|------------------------------------------------------------------------------------------------|
| Az ügyfél törzsben ezzel az azonosítóval az alábbi ügyfél szerepel:                            |
| MINT - Mintakönyvelés                                                                          |
| Amentésben szereplő név:                                                                       |
| MINT - Próba                                                                                   |
| Válasszon a következő lehetőségek közül:                                                       |
| <u>Új</u> ügyfél <u>Aktuális ügyfél</u> <u>Ügyfél azonosító</u><br>felülírása felülírása Mégse |

A visszatöltés gomb megnyomásával elindul a visszatöltési folyamat. A biztonsági mentés a listában látható könyvelés szerinti – azonosító és könyvelési év – könyvelésbe fog betöltődni.

Utána a jelenlegi adatokról egy biztonsági mentés készül, amely automatikusan visszatöltődik, ha a mentés visszatöltése sikertelen lenne pl. lemezhibából. A gyorsmentés készítése után elindul a biztonsági mentés visszatöltése. A sikeres visszatöltés után az állományok újraindexelése fog lefutni. Ha az indexelés sikeresen lefutott, akkor törlésre kerül a rejtett másolat.

A művelet megszakítása vagy a visszatöltés alatt bármilyen fellépő hiba esetén a visszatöltés megáll,

akkor a rejtett másolat automatikusan visszatöltésre kerülnek. Meglévő biztonsági mentés fájl a "DEL" billentyűvel törölhető.

<u>A program által létrehozott biztonsági mentések kihagyása</u> - opció: Hatékonysági meggondolásból biztonsági mentés visszatöltésekor alapértelmezetten úgy állítottuk be a programot, hogy az automatikusan létrehozott biztonsági mentések ne látszódjanak, így gyorsabbá válik a beolvasás. Ha viszont kivesszük a pipát "A program által létrehozott biztonsági mentések kihagyása" lehetőségből, akkor azok is megjelennek és ugyanúgy vissza lehet tölteni. Ezek minden esetben a Könyvelés/Adatok rendezése lefutása előtt, AREND megnevezéssel kezdődő fájlként keletkeznek.

## Importálás régi program mentéséből:

Az Importálás régi programból menüpont segítségével a régi – nem hálózatos – kettős könyvviteli program szabályos mentését lehet betölteni úgy, hogy nem kell hozzá a régi programnak telepítve lenni. Azt tekintjük szabályos mentésnek, amelyiknél megvan a mappa és a kmentket.dbf fájl is.

| Könyvtár: |                                                                     |   |
|-----------|---------------------------------------------------------------------|---|
|           | Importálás régi (nem hálózatos) kettős program hivatalos mentéséből |   |
|           |                                                                     | , |
|           |                                                                     |   |
|           |                                                                     |   |
|           |                                                                     |   |
|           |                                                                     |   |
|           |                                                                     |   |
|           |                                                                     |   |
|           |                                                                     |   |
|           |                                                                     |   |
|           |                                                                     |   |
|           |                                                                     |   |
|           |                                                                     |   |
|           |                                                                     |   |

### RLB-60 Bt.

3000 Hatvan, Balassi Bálint u. 40.

# info@rlb.hu

Adószám: 21252659-2-10 Cégjegyzékszám: 10-06-024727 V25.6